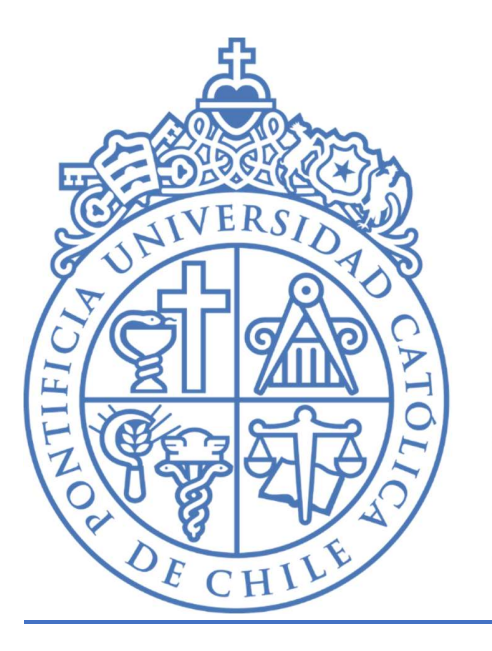

# PONTIFICIA UNIVERSIDAD CATÓLICA DE CHILE

# Manual Instructivo

Agendamiento horario de atención para apoyo con proceso de Auto-migración

### **Objetivo:**

Este Proceso permite agendar una reunión online en un bloque de 30 minutos con un especialista que podrá apoyarle con el proceso de Auto-Migración.

# Paso 1: diríjase a la página del proceso

### En la página web: <u>https://almacenamientoycorreo.uc</u> <u>.cl/</u> usted puede encontrar el vinculo para ingresar al sistema de agendamiento.

# Actividades de ayuda para los usuarios

uedas resolver dudas o bien generar tu auto migración con asistencia de especialistas: escuadrones ra asistencia remota.

#### Webinars y escuadrones Si quieres participar de un webinar o de un escuadrón de apoyo sólo debes revisar el calendario y asistir: Ver calendario 😢

#### Asistencia remota

Si quieres reservar una hora grupal de asistencia remota debes juntar a un mínimo de 5 personas y solicitar la hora:

### Reservar asistencia 🛛

# Paso 2: Seleccione un horario

|                           | Soporte infor<br>A través de esta ate<br>Gratuito - 45 minu | rmático<br>ención, un agente podr Leer ma<br>itos ⊕ |       |       |
|---------------------------|-------------------------------------------------------------|-----------------------------------------------------|-------|-------|
|                           | Reserva pa                                                  | ara Soporte informático                             |       |       |
|                           |                                                             | 02 enero                                            |       |       |
| FECHA                     |                                                             | L HORA                                              |       | 2     |
| < > enero 2023            |                                                             | 9:30                                                | 10:00 | 10:30 |
| lu ma mi ju               | vi sá do<br>1                                               | 11:00                                               | 11:30 | 12:00 |
| 2 3 4 5                   | 6 7 8                                                       | 12:30                                               | 13:00 | 13:30 |
| 9 10 11 12<br>16 17 18 19 | <b>13</b> 14 15<br>20 21 22                                 | 14.00                                               | 11.20 | 15.00 |
| 23 24 25 26               | 27 28 29                                                    | 14:00                                               | 14:30 | 15:00 |
| 30 31                     |                                                             | 15:30                                               | 16:00 | 16:30 |

1- Seleccione el Servicio de Soporte Informático.

2- Elija el horario en el cual usted tenga disponibilidad para agendar la sesión.

## Paso 3: Ingrese sus datos

Escriba sus datos en el formulario de registro, acepte la información explicativa del servicio y haga clic en "Reservar"

|                                                                                                    | Notas (opcional)                                                                                                    |
|----------------------------------------------------------------------------------------------------|----------------------------------------------------------------------------------------------------|
| Nombre                                                                                                    | Agregue cualquier solicitud especial                                                                                                    |
| Correo electrónico                                                                                                    |                                                                                                    |
| Correo electrónico                                                                                                    |                                                                                                    |
| Direction (opcional)                                                                                                    |                                                                                                    |
| Dirección (opcional)                                                                                                    |                                                                                                    |
| Número de teléfono (opcional)                                                                                                    |                                                                                                    |
| Agregue su número de teléfono                                                                                                    |                                                                                                    |
| A tra és de esta reserva, el agente podrá orientarlo e<br>ustor no se conecta dentro de los primeros 5 minut<br>dente tendrá la posibilidad de ver lo que usted ten<br>riquier tipo de información privada o confidencial.<br>2 | n realizar el proceso de automigración en una reunión en vivo.<br>os de la sesión, esta será automaticamente cancelada. Además,<br>ga abierto en su computador, por lo que se le recomienda cerr:<br>eservar |

## Paso 4: Espere el correo de confirmación

| 0=        | 7777<br>https://almacenamientoycorreoux.dl/ |
|-----------|---------------------------------------------|
| Hola, Emi | lio Prueba 2:                               |
| Su res    | erva se ha confirmado.                      |
| Detall    | es de la reserva                            |
| Nombr     | e del servicio                              |
| Soport    | e informático                               |
| Cuánd     |                                             |
| viernes   | s, 30 de diciembre de 2022                  |
| 10:30:    | 11:15                                       |
| (010-04   | uo) sensejo                                 |
| Ubicac    | ión                                         |
| Reunid    | in de Microsoft Teams                       |
| Precio    |                                             |
| Gratuit   | 0                                           |
|           | 🎼 Unirse a su cita                          |
|           | 🖸 Reprogramar                               |
|           | Antonio da 100                              |

Recibirá en pocos minutos un correo de confirmación el cual contendrá la información de su cita y el link de acceso para unirse a la reunión en línea. Esta reunión se realizará con la herramienta de Microsoft Teams.

En caso de tener inconvenientes con el agendamiento o no recibe el correo de confirmación, favor ponerse en contacto con <u>soporte3655@uc.cl</u>